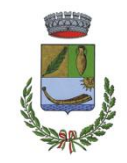

## Comune di Santa Giusta

(Provincia di Oristano) Via Garibaldi nº 84 – CAP 09096 - 🖀 0783/354500 Fax 0783/354535 P.I.V.A./Codice fiscale 0007226 095 3 - conto corrente postale 16425092

SERVIZIO AMMINISTRATIVO E POLIZIA LOCALE

# MANUALE PER ISCRIZIONE AL SERVIZIO MENSA SCOLASTICA

COMUNE DI SANTA GIUSTA SERVIZIO AMMINISTRATIVO E POLIZIA LOCALE Responsabile del Servizio: Dott.ssa Antonella Lombardo Tel: 0783354506 - e-mail: responsabile.segreteria@comune.santagiusta.or.it

## AVVERTENZE

PER EFFETTUARE L'ISCRIZIONE AL SERVIZIO DI MENSA SCOLASTICA PER LA SCUOLA DELL'INFANZIA E SCUOLA PRIMARIA OCCORRE ACCEDERE AL <u>PORTALE CONTRIBUENTE</u> MUNITI DI SPID O CIE

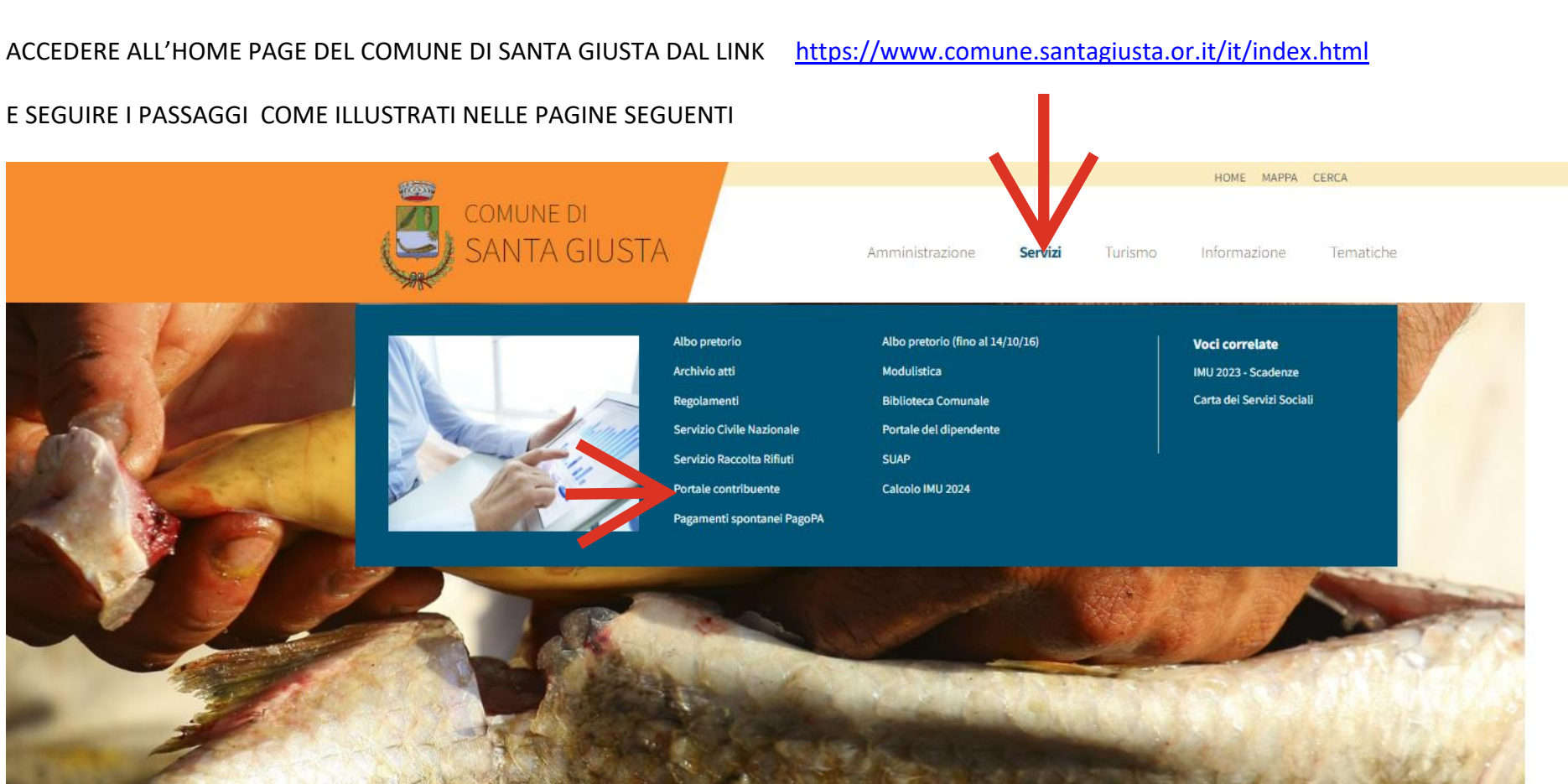

DALLA VOCE "SERVIZI" ENTRARE NELL'AREA "PORTALE CONTRIBUENTE"

## ISTRUZIONI

## PER EFFETTUARE L'ISCRIZIONE ACCEDERE ALL'AREA PERSONALE

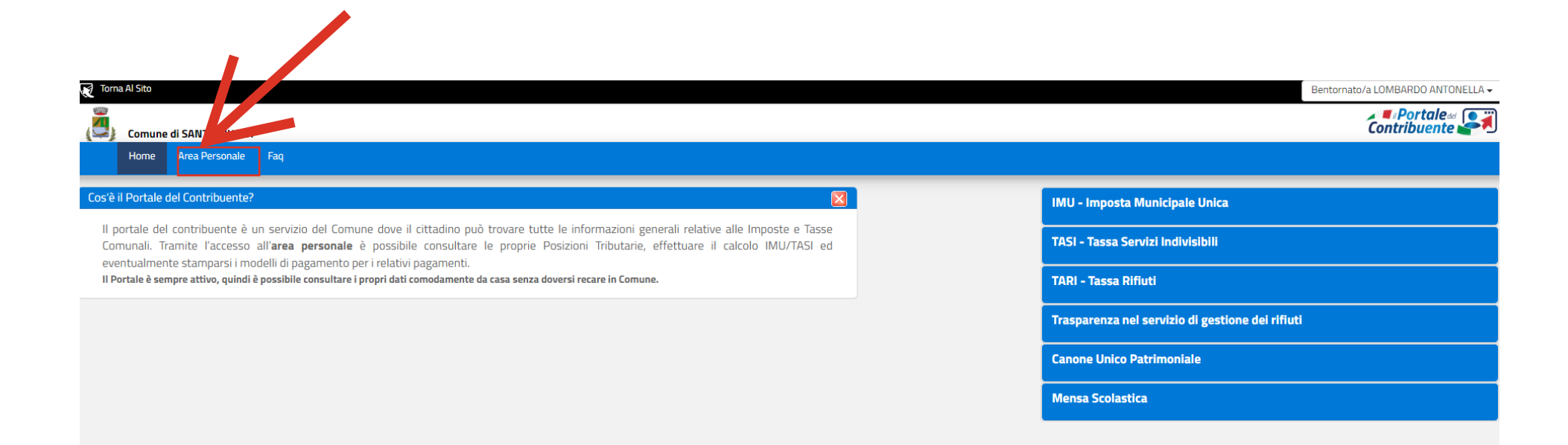

## Il Portale del Contribuente

Comune di Santa Giusta

| PID, il <b>Sistema Pubblico di Identità Digitale</b> , è i<br>inica, i servizi online della Pubblica Amministrazi<br>ccedi con le credenziali del tuo gestore. Se non hi | il sistema di accesso che consente di utilizzare, con un'identità digitale<br>one e dei privati accreditati. Se sei già in possesso di un'identità digitale,<br>ai ancora un'identità digitale, richiedila ad uno dei gestori. |
|----------------------------------------------------------------------------------------------------|----------------------------------------------------------------------------------------------------|
| laggiori informazioni su SPID<br>Ion hai SPID?<br>Serve aiuto?                                                                                                    | B Entra con SPID                                                                                                    |
| Accedi con la Carta d'Identità Elettronica:                                                                                                    |                                                                                                    |
| e hai la <b>Carta di identità elettronica</b> , di segu<br>umministrazione.<br><b>Aaggiori informazioni su CIE</b>                                                       | uito CIE, puoi utilizzarla per accedere ai servizi online della Pubblica                                                                                                    |
|                                                                                                    |                                                                                                    |
| Se sei un cittadino straniero senza SPID/CIE o vuo                                                                                                    | i registrarti come Azienda/Persona Giuridica                                                                                                    |
| UserName o Cod.Fiscale o Partita                                                                                                    | Iva                                                                                                    |
| Password                                                                                                    |                                                                                                    |
|                                                                                                    |                                                                                                    |
|                                                                                                    |                                                                                                    |

## EFFETTUARE L'ACCESSO TRAMITE SPID O CIE

## sp:d

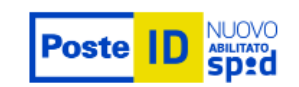

Richiesta di accesso SPID 2 da

## Comune di Santa Giusta

NOME UTENTE

inserisci e-mail

PASSWORD

inserisci password

#### Hai dimenticato il nome utente o la password?

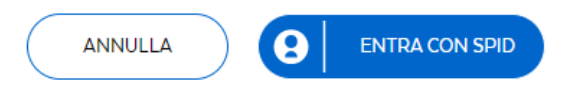

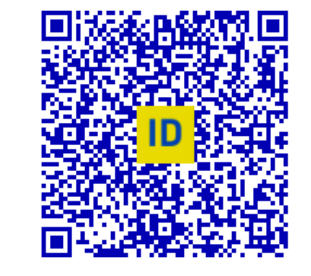

Accedi più rapidamente. Inquadra il QR Code con l'App PostelD. Il codice è valido per **100** secondi

Non hai ancora SPID? Registrati

## ESEMPIO IN CASO DI ACCESSO CON SPID

## sp:d

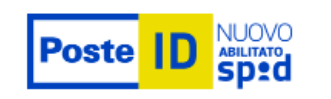

Richiesta di accesso SPID 2 da

## Comune di Santa Giusta

I seguenti dati stanno per essere inviati al fornitore dei servizi

- Codice identificativo
- Nome
- Cognome
- Luogo di nascita
- Data di nascita
- Codice fiscale
- Domicilio fisico
- Numero di telefono mobile
- Indirizzo di posta elettronica

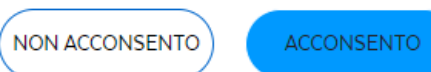

Per consultare l'informativa sul trattamento dei dati personali ai sensi del Regolamento 2016/679/UE clicca qui

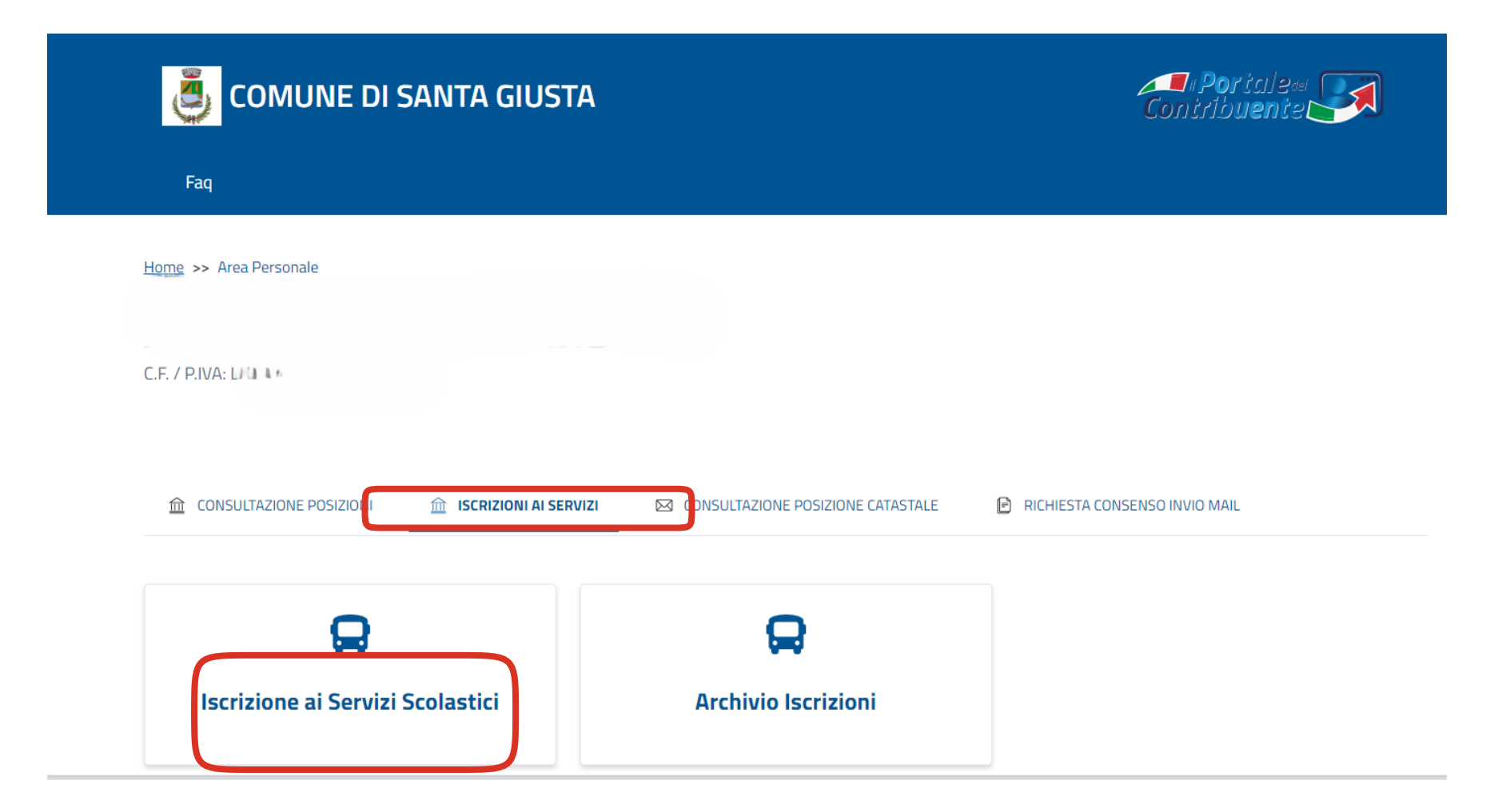

Home / Area Personale / Iscrizioni Online

## **ISTANZA ONLINE**

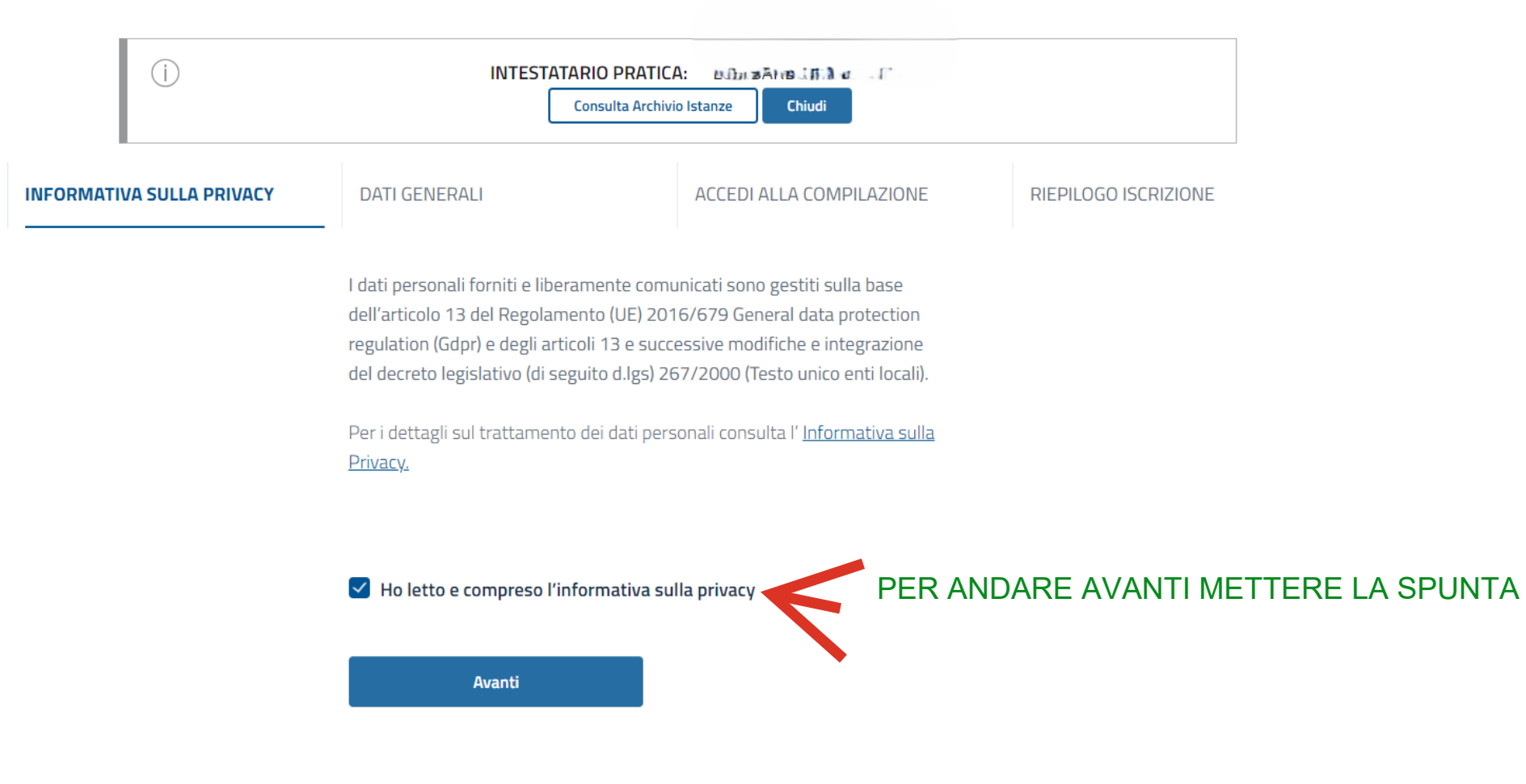

 Faq

 Home / Area Personale / Iscrizioni Online

## **ISTANZA ONLINE**

|                                      |                       |                                                                                               |                          |                      | 1                     |        |
|--------------------------------------|-----------------------|-----------------------------------------------------------------------------------------------|--------------------------|----------------------|-----------------------|--------|
|                                      | i<br>Pratica n°:      | INTESTATARIO PRATILI<br>DEL<br>Consulta Archiv                                                | STATO:                   | IN_CREAZIONE         |                       |        |
| INFORMAT                             | IVA SULLA PRIVACY 🔍 🗸 | DATI GENERALI                                                                                 | ACCEDI ALLA COMPILAZIONE | RIEPILOGO ISCRIZIONE |                       |        |
| NFORMAZION<br>ANNO SCO<br>DATI INTE: | LASTICO               | Anno Scolastico                                                                               |                          |                      |                       |        |
|                                      | $\checkmark$          | Dati Richiedente<br>Qualifica del Richiedente *<br>Genitore                                   | 2                        | ~                    |                       |        |
|                                      |                       | Usufruisco di una Riduzione ISEE                                                              | IN CASO DI RI            | DUZIONI ISEE         | OCCORRE METTERE LA    | SPUNTA |
|                                      |                       | Dichiaro di avere ISEE a zero<br>Data Rilascio ISEE<br>gg/mm/aaaa<br>Importo ISEE (€)<br>0,00 |                          |                      |                       |        |
|                                      |                       | 🗘 ALLEGA ATTESTAZIONE ISEE                                                                    | E ALLEGARE               | OBBLIGATOF           | RIAMENTE L'ATTESTAZIO | DNE    |

### ATTENZIONE!!! IN CASO DI MANCANZA DELL'ALLEGATO VERRA' APPLICATA LA TARIFFA MASSIMA

| INFORMATIVA SULLA PRIVACY 🗸 🗸 | DATI GENERALI                                   | ACCEDI ALLA COMPILAZIONE            | RIEPILOGO ISCRIZIONE |                          |
|-------------------------------|-------------------------------------------------|-------------------------------------|----------------------|--------------------------|
| ANNO SCOLASTICO               | Anno Scolastico                                 |                                     |                      |                          |
|                               | ●A.s 2024/2025                                  |                                     |                      |                          |
|                               | Dati Richiedente<br>Qualifica del Richiedente * | 2                                   |                      |                          |
|                               | Genitore                                        |                                     | ~                    |                          |
|                               | ATTESTAZIONE ISEE                               |                                     | _                    |                          |
|                               |                                                 | STAZIONE ISEE CARICATA CON SUCCESSO | 9                    |                          |
|                               | Data Rilascio ISEE<br>09/09/2024                | COMPLETARE LA                       |                      | ONE CON I DATI DELL'ISEE |
|                               | Importo ISEE (€)<br>25.000,00                   |                                     | ×                    |                          |
|                               | CFFERTA_SESAMOANShodf                           |                                     | 圃                    |                          |
|                               | Mostra Tutti i Dati del Richiedente ~           | CONFERMA                            |                      |                          |
|                               | O DATI MODIFICATI CON SUCC                      | CESSO!                              |                      |                          |

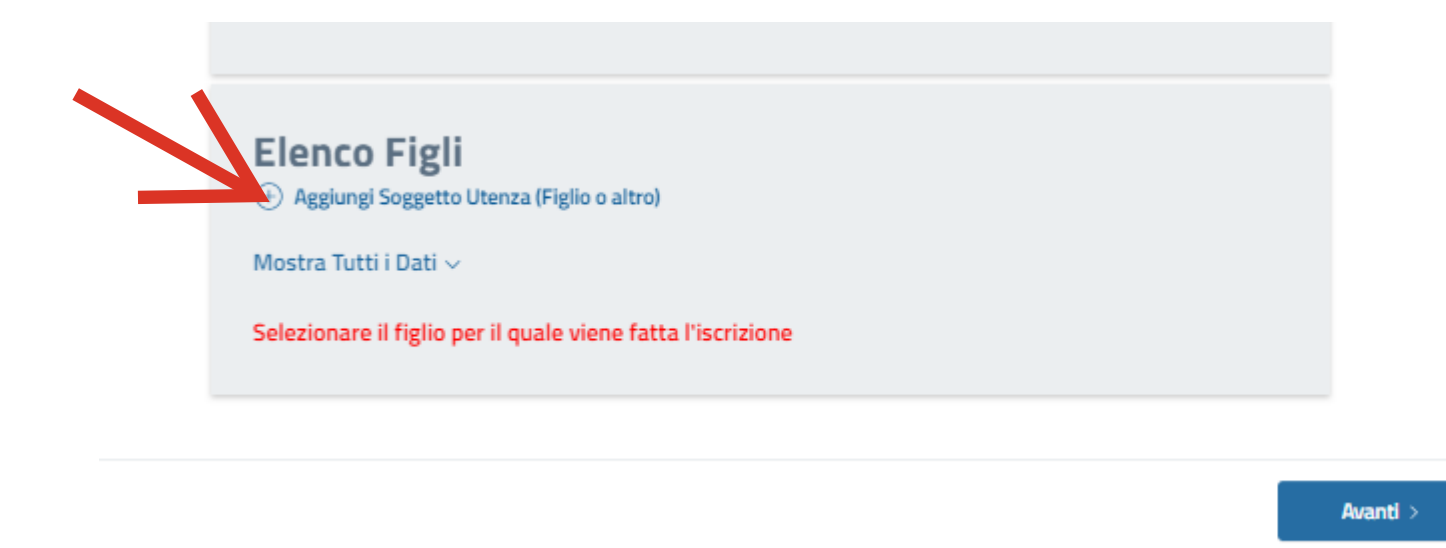

NELLA PARTE SOTTOSTANTE LA PAGINA PROCEDERE AD INSERIRE IL NOMINATIVO DEL FIGLIO PER IL QUALE SI RICHIEDE LA FRUIZIONE DEL SERVIZIO

| Home / Area Perso       | NUOVO SOGGETTO UTENZA |                |               |
|-------------------------|-----------------------|----------------|---------------|
| ISTANZ                  | DATI ANAGRAFICI       |                |               |
| (i)<br>PRATIC           | Cognome               |                | EAZIONE       |
|                         | Nome                  |                |               |
| INFORMATIVA SULLA PRIVA | \$esso<br>*           | ~              | 30 ISCRIZIONE |
|                         | Data Nascita          |                |               |
| INFORMAZIONI RICHIESTE  | gg/mm/aaaa            | •              |               |
| ANNO SCOLASTICO         | Comune Nascita<br>*   | -              |               |
|                         | Codice Fiscale        |                |               |
|                         | DATI RESIDENZA        | COMPILARE LA S | SCHERMA       |

| Comune                               |          |
|--------------------------------------|----------|
| • -                                  | <b>*</b> |
| Indirizzo                            |          |
|                                      |          |
| Livico                               |          |
| 0                                    |          |
| Sub                                  |          |
|                                      |          |
| DATI RECAPITO Proponi Dati Residenza |          |
| Comune                               |          |
| •                                    |          |
|                                      | ×        |
| Indirizzo                            |          |
| Civico                               |          |
| 0                                    | ⑩        |
| Sub                                  |          |
|                                      |          |
|                                      |          |
| CONFERMA ANNULL                      |          |
| (V) DATI MUDIFICATI CUN SUP SU:      |          |
|                                      |          |
| ·                                    |          |
|                                      |          |
|                                      |          |

#### COMPILARE LA SCHERMATA CHE SI APRE CON TUTTI I DATI RICHIESTI E DARE CONFERMA

| INFORMAZIONI RICHIESTE | ^ RICHIEDENTE                                                                                        |                                  |
|------------------------|----------------------------------------------------------------------------------------------------|----------------------------------|
| DATI PRATICA ALUNNO    | ALUNNO                                                                                               |                                  |
|                        | Completa La Domanda                                                                                  | ^                                |
|                        | MODULO DI ISCRIZIONE                                                                                 |                                  |
|                        | Servizio per il quale si intende effettuare l'Iscrizione<br>Mensa Scolastica                         | <b>~</b>                         |
|                        | Seleziona la Tariffa<br>6ª FASCIA ISEE DA €. 20.001 A € 20.020 ( DAL 2° FIGLIO ) PRIMARIA ( €50,00 ) | •                                |
|                        | APRIRE IL MENU' A TENDINA E INDI                                                                     | CARE LA FASCIA ISEE DI RIFERIMEN |
|                        | SPUNTARE SOLO SE RICORRE IL CASO                                                                     |                                  |
|                        | Inserisci qui eventuali annotazioni inerenti alla Tariffa selezionata                                |                                  |
|                        | CONFERMA ANNULLA                                                                                     |                                  |
|                        |                                                                                                    |                                  |
|                        |                                                                                                    |                                  |
| < Indietro             | Salva Bozza                                                                                          |                                  |

### SALVARE BOZZA E CONFERMARE PER INVIARE LA DOMANDA